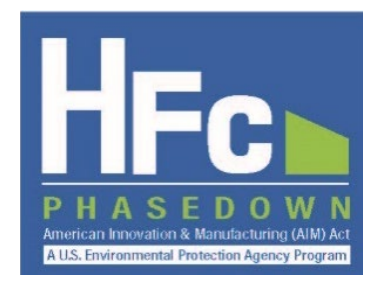

# **Submitting HFC Reports**

HFC Allocation Rule Reporting Instructions March 2022

# I. INTRODUCTION

This document provides information on how to submit HFC reports through EPA's electronic Greenhouse Gas Reporting Tool (e-GGRT). To submit a report through e-GGRT, you must first be registered with the HFC Reporting System within e-GGRT. Registration is by invitation only. Refer to EPA's reporting instructions on <u>Registration and Account Management</u> for more information on the registration process. The remainder of this document is organized as follows:

- Section II: Access your HFC Reporting System Account
- Section III: Submit a New Company-Level Report
- Section IV: Submit a New Facility-Level Report
- Section V: View Report Documents
- Section VI: Resubmit a Report
- Appendix A: Amend a Transhipment

# II. ACCESS YOUR HFC REPORTING SYSTEM ACCOUNT

# Step 1: Log into e-GGRT

Visit <u>https://ghgreporting.epa.gov</u> and enter your Username and Password.

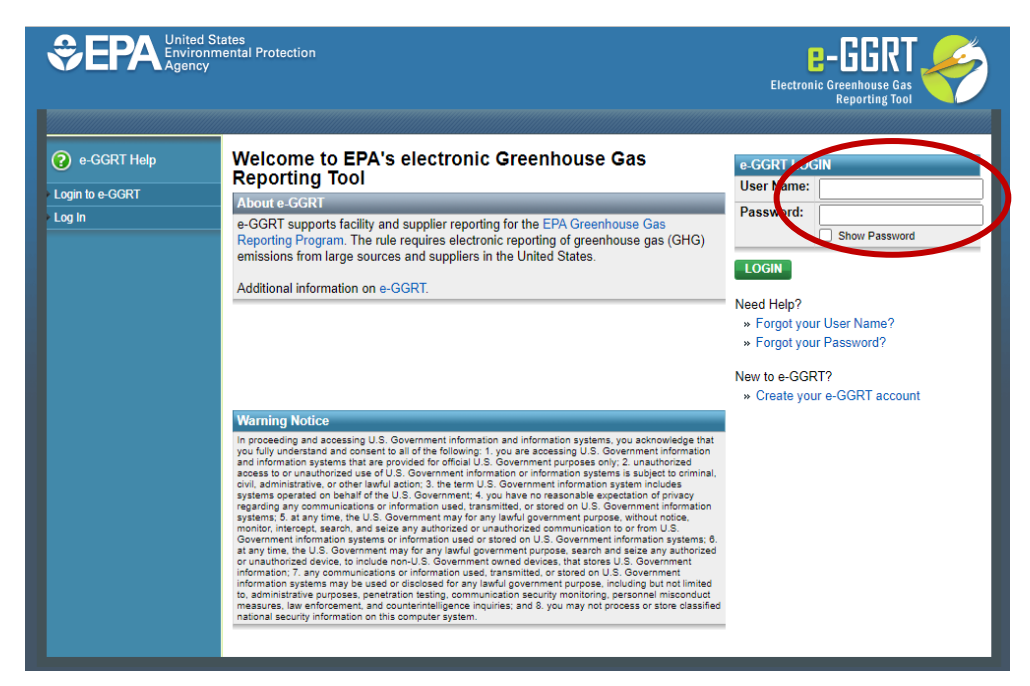

# Step 2: Enter the HFC Reporting System Application

Click on the link to go to the HFC Reporting System application. Note that this link will only appear for users that are registered with the HFC Reporting System application.

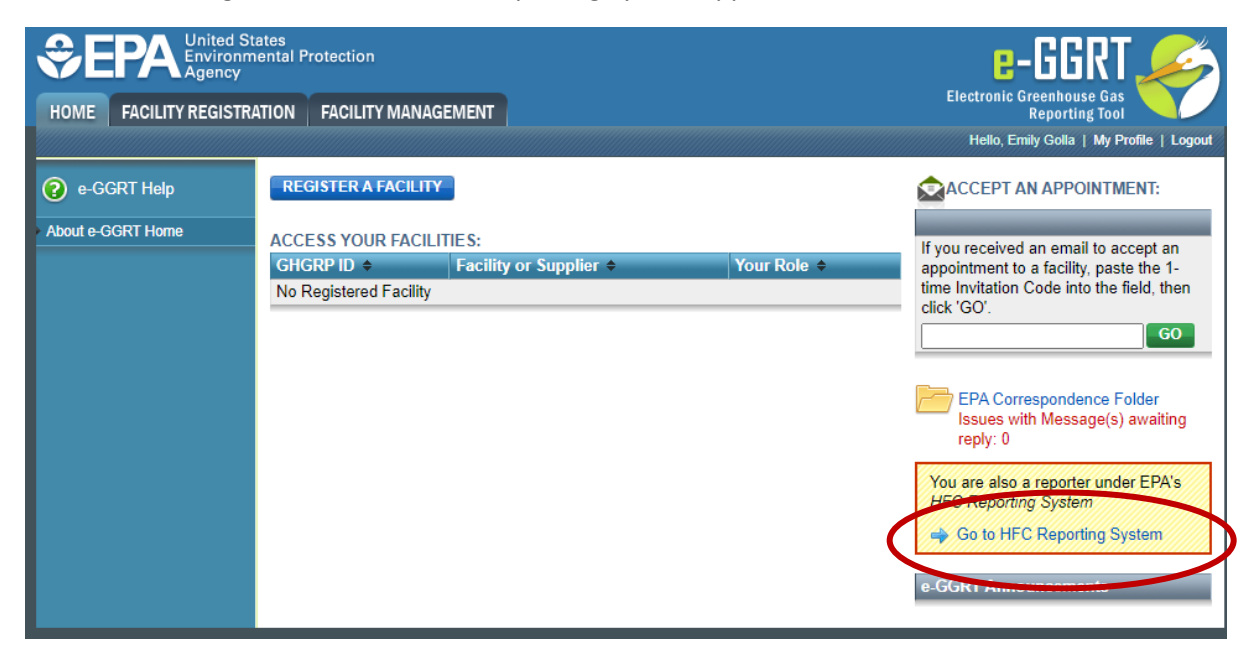

# **III. SUBMIT A NEW COMPANY-LEVEL REPORT**

Certain HFC activities are reported to EPA at the company-level, while other activities are reported at the facility-level. The text box below summarizes which report types are reported at each level. This section provides step by step instructions on submitting a company-level report.

# **Company-Level vs Facility-Level HFC Reports**

HFC reports can be company-level or facility-level, as summarized by report type in the table below. A detailed control period calendar identifying when specific reports are due is available <u>here</u>.

| Report Type                                            | Report Level | Report Frequency |
|--------------------------------------------------------|--------------|------------------|
| Application-Specific Allowance Holders Biannual Report | Company      | Biannual         |
| Conferral of Allowances Report                         | Company      | As Needed        |
| Destruction One-Time Report                            | Facility     | One-Time         |
| Exporter Quarterly Report                              | Company      | Quarterly        |
| Fire Suppressant Recycler Quarterly Report             | Company      | Quarterly        |
| Importer of Record Annual Report                       | Company      | Annual           |
| Importer Quarterly Report                              | Company      | Quarterly        |
| Inter-Company Transfers Report                         | Company      | As Needed        |
| International Transfers Report                         | Company      | As Needed        |
| Producer One-Time Report                               | Facility     | One-Time         |
| Producer Quarterly Report                              | Facility     | Quarterly        |
| Process Agent Use Annual Report                        | Facility     | Annual           |
| Process Agent Use One-Time Report                      | Facility     | One-Time         |
| Request for Additional Consumption Allowances Report   | Company      | As Needed        |
| Reclaimer One-Time Report                              | Company      | One-Time         |
| Reclamation Quarterly Report                           | Company      | Quarterly        |
| Sale or Conveyance Report                              | Company      | One-Time         |
| Second Party Transformation and Destruction Report     | Facility     | Annual           |
| Transformation One-Time Report                         | Facility     | One-Time         |
| Transhipment Notification                              | Company      | As Needed        |

# Step 1: Navigate to the HFC Reports tab

Select the HFC Reports tab at the top of the screen.

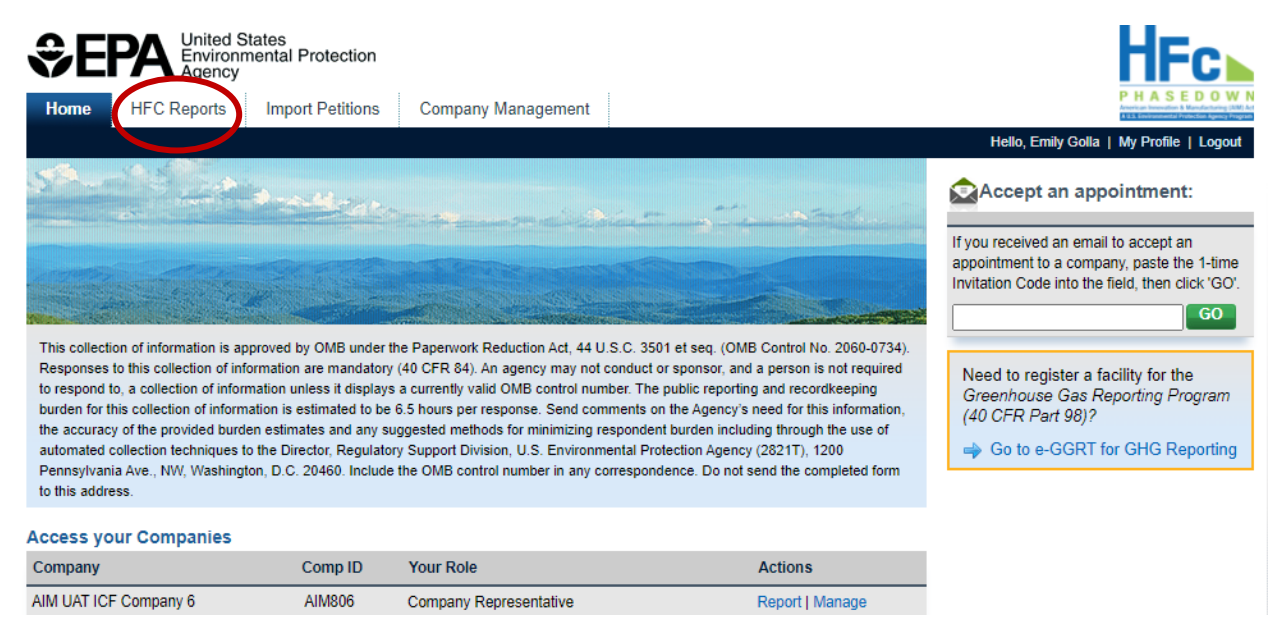

# Step 2: Select the HFC Report Type

Select the HFC report type that you are submitting from one of the **Select Report Type** dropdown menus, depending on the report frequency (see text box on page 3), and click **Start** or **Go** to begin the submission process.

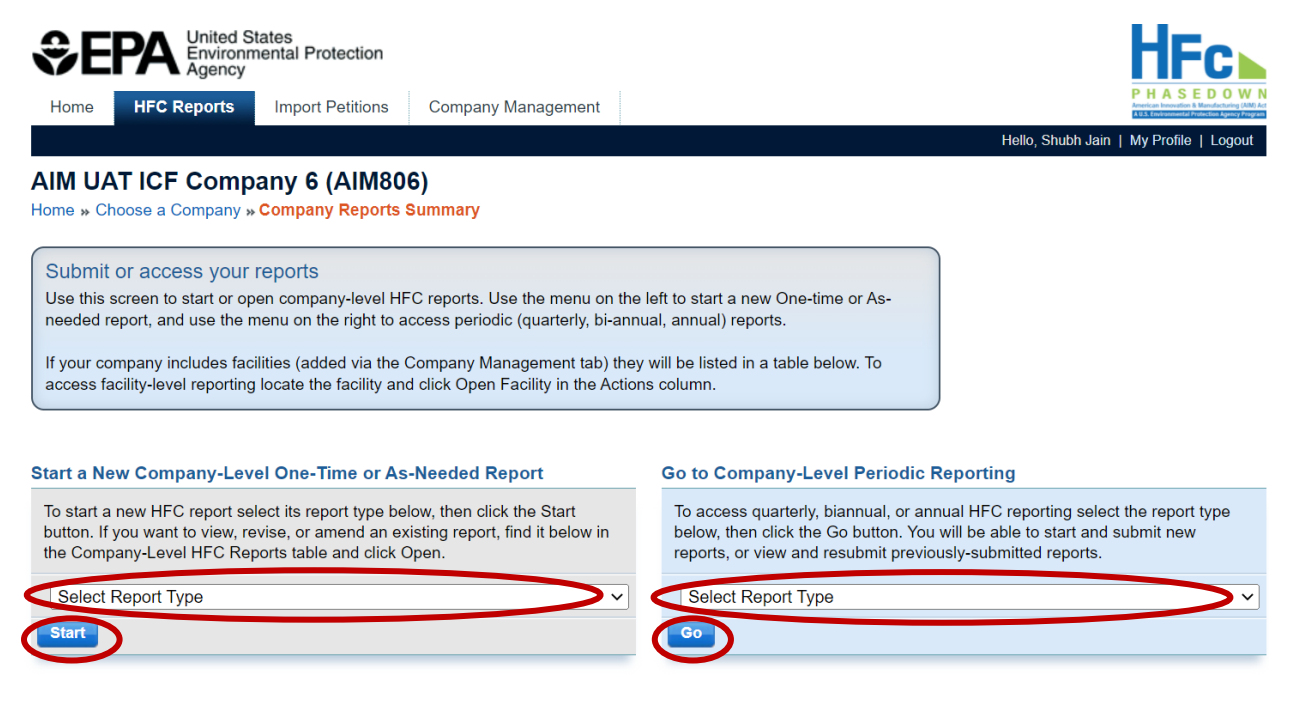

### Step 2a: Select the Reporting Period

If submitting a quarterly, biannual, or annual report, select **Start** from the Actions menu for the reporting period for which you are submitting a report.

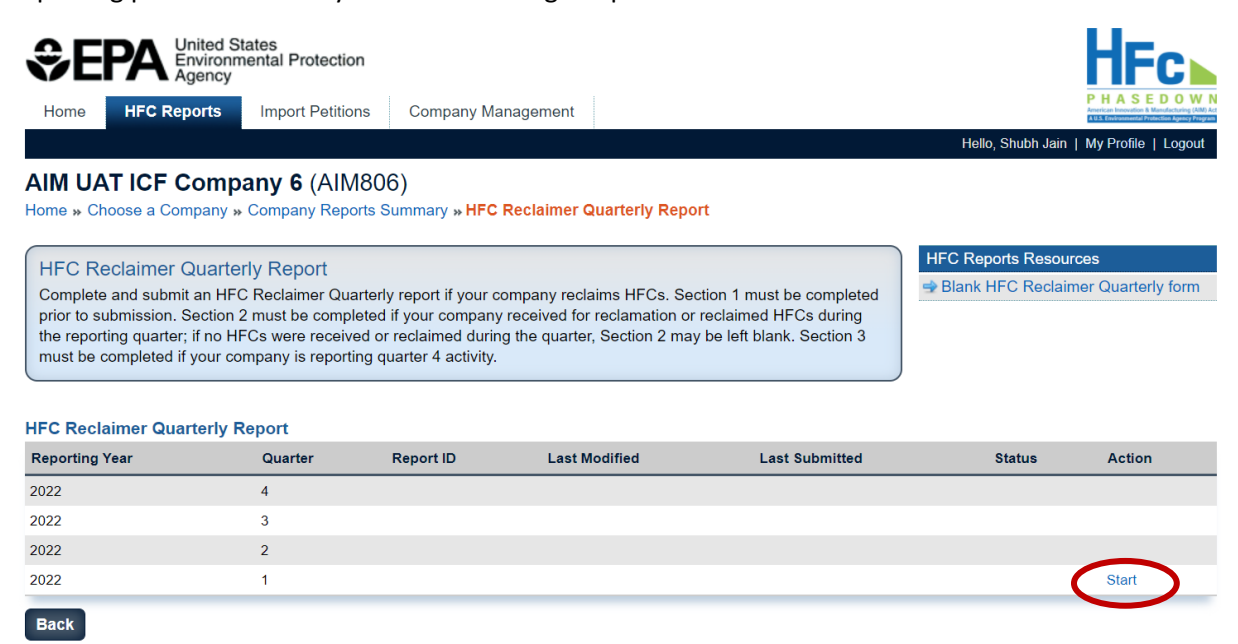

### Step 3: Upload a Completed HFC Report

Click **Choose File**, select your completed HFC report, and click **Upload**. A blank reporting form is available for download from within the application and is also available on <u>EPA's HFC Allocation Rule</u> Reporting and Recordkeeping web page.

| SEPA United S<br>Environm<br>Agency                                                            | tates<br>nental Protection                                               |                                                                                                    |                                                                                          | HFc                                                                                                    |
|------------------------------------------------------------------------------------------------|--------------------------------------------------------------------------|----------------------------------------------------------------------------------------------------|------------------------------------------------------------------------------------------|----------------------------------------------------------------------------------------------------|
| Home HFC Reports                                                                               | Import Petitions                                                         | Company Management                                                                                            |                                                                                          | P H A S E D O W<br>Anterior in terroritor 1 Manufacture 1 Manufacture 1 Man |
|                                                                                                |                                                                          | 1                                                                                                    |                                                                                          | Hello, Shubh Jain   My Profile   Logou                                                                                                    |
| IM UAT ICF Comp<br>me » Choose a Company »                                                     | any 6 (AIM80<br>Company Reports S                                        | 6)<br>Summary » HFC Conferral of Allo                                                                         | wances Report                                                                            |                                                                                                    |
| HFC Conferral of Allow                                                                         | ances Report                                                             |                                                                                                    |                                                                                          | HFC Reports Resources                                                                                                    |
| Complete and submit an HF<br>allowances to another comp                                        | C Conferral of Allowa<br>any (conferee). All se                          | nces Report if your company plans<br>ctions of the report must be compl                                       | s to confer application-specific<br>eted prior to submission.                            | Slank HFC Conferral of Allowances form                                                                                                    |
| eport                                                                                          |                                                                          |                                                                                                    |                                                                                          |                                                                                                    |
| Reporting Year                                                                                 |                                                                          |                                                                                                    | Report Status                                                                            |                                                                                                    |
| Conferee Name (ID)                                                                             |                                                                          |                                                                                                    | Last Submitted Version                                                                   |                                                                                                    |
| Created Date (By)                                                                              |                                                                          |                                                                                                    | Last Submitted Date (By)                                                                 |                                                                                                    |
| Modified Date (By)                                                                             |                                                                          |                                                                                                    | Acceptance Date                                                                          |                                                                                                    |
| itep 1: Upload a completed<br>ne Upload button. If validatio<br>Step 2: Upload a certification | HFC Conferral of Allo<br>on errors are found, re<br>from the conferrer a | wance form by clicking Choose Fi<br>avise and upload the edited versio<br>nd the conferee stating that the Hf | le, locating the completed form or<br>n of the form.<br>FCs being acquired, produced, or | a your computer, selecting the file, and clicking                                                                                                    |
| 4.5(c)(2) and will not be res                                                                  | old for use in a differe                                                 | ent application or used in any othe                                                                           | r manufacturing process.                                                                 |                                                                                                    |
| ten 3: Click Submit to revie                                                                   | w and complete the e                                                     | electronic signature steps.                                                                                   |                                                                                          |                                                                                                    |
| Chaosa Fila Na fila abar                                                                       |                                                                          |                                                                                                    |                                                                                          |                                                                                                    |
| Choose the INV life chos                                                                       |                                                                          |                                                                                                    |                                                                                          |                                                                                                    |

# **Step 4: Correct Validation Errors (if applicable)**

When you click Upload, the system runs validation checks on your report to confirm accuracy and completeness of the data provided. Correct any validation errors by revising and reuploading the completed reporting form.

| Report                                                                                                    |                             |  |  |  |  |
|----------------------------------------------------------------------------------------------------|-----------------------------|--|--|--|--|
| Reporting Year                                                                                                    | Report Status               |  |  |  |  |
| Conferee Name (ID)                                                                                                    | Last Submitted Version      |  |  |  |  |
| Created Date (By)                                                                                                    | Last Submitted Date (By)    |  |  |  |  |
| Modified Date (By)                                                                                                    | Acceptance Date             |  |  |  |  |
| Step 1: Upload a completed HFC Conferral of Allowance form by clicking Choose File, locating the completed form on your computer, selecting the file, and clicking the Upload button. If validation errors are found, revise and upload the edited version of the form.                 |                             |  |  |  |  |
| Step 2: Upload a certification from the conferrer and the conferee stating that the HFCs being acquired, produced, or imported are solely for an application listed in 84.5(c)(2) and will not be resold for use in a different application or used in any other manufacturing process. |                             |  |  |  |  |
| Step 3: Click Submit to review and complete the e                                                                                                    | electronic signature steps. |  |  |  |  |
| Choose File I ofile chosen                                                                                                    | Upload                      |  |  |  |  |

# Step 5: Upload Supporting Documentation, as Needed

Upload additional files, as needed, by clicking **Choose File**, selecting the file you wish to upload, and clicking **Upload**. If you upload a file in error, delete the file by selecting **Delete** from the Actions menu.

| HFC Conferral of Allow<br>Complete and submit an HF<br>allowances to another comp                                                                                                    | HFC Reports R<br>⇒ Blank HFC C<br>form | Resources<br>Conferral of Allowances |                 |         |  |  |  |
|----------------------------------------------------------------------------------------------------|----------------------------------------|--------------------------------------|-----------------|---------|--|--|--|
| Report HCONF_2022_000                                                                                                    | 24                                     |                                      |                 |         |  |  |  |
| Reporting Year                                                                                                    | 2022                                   | Report Status D                      | raft            |         |  |  |  |
| Conferee Name (ID)                                                                                                    | AIM UAT ICF Company 5 (AIM805)         | Last Submitted Version               |                 |         |  |  |  |
| Created Date (By)                                                                                                    |                                        |                                      |                 |         |  |  |  |
| Modified Date (By)                                                                                                    | 02/14/2022                             | Acceptance Date                      |                 |         |  |  |  |
| the Upload button. If validation errors are found, revise and upload the edited version of the form.<br>Step 2: Upload a certification from the conferrer and the conferee stating that the HFCs being acquired, produced, or imported are solely for an application listed in<br>84.5(c)(2) and will not be resold for use in a different application or used in any other manufacturing process.<br>Step 3: Click Submit to review and complete the electronic signature steps.<br>Choose File Jo file chosen |                                        |                                      |                 |         |  |  |  |
| Uploaded File Name                                                                                                    |                                        | Uploaded Date (By)                   | File Submitted? | Actions |  |  |  |
| HFC Conferral of Allowances Re                                                                                                    | port r0.2.xlsx                         | 02/14/2022                           | No              |         |  |  |  |
| Certification.pdf                                                                                                    |                                        | 02/14/2022                           | No              | Delete  |  |  |  |
| Submit Report Back                                                                                                    |                                        |                                      |                 |         |  |  |  |

# **Required Supporting Documentation**

Supporting documentation is required for select report types and depending on the activity data reported. A summary of required documentation by report type is summarized in the table below.

| Report Type                                               | Required Supporting Documentation                                                                                                    |
|-----------------------------------------------------------|----------------------------------------------------------------------------------------------------|
| Application-Specific Allowance<br>Holders Biannual Report | If requesting additional application-specific allowances for the next calendar year: Supporting documentation to justify the additional need (84.31(h)(1)(viii))                                                                                                    |
| Conferral of Allowances Report                            | A certification from the conferrer and the conferee stating the regulated substances are for a listed application and will not be resold for a different application $(84.31(h)(4)(vi))$                                                                                                    |
| Exporter Quarterly Report                                 | <b>If exporting for transformation:</b> A transformation verification from the transformer (84.31(d)(1)(vii))<br><b>If exporting for destruction:</b> A destruction verification from the destroyer (84.31(d)(1)(vii))                                                                                                    |
| Importer Quarterly Report                                 | If importing for second party transformation: A transformation verification from the transformer $(84.31(c)(1)(vii))$<br>If importing for second party destruction: A or destruction verification from the destroyer $(84.31(c)(1)(viii))$ .                                                                                                    |
| Inter-Company Transfers Report                            | <b>If transferring application-specific allowances:</b> A signed document from the transferee certifying that the transferee will use the allowances for the same application in which they were originally allocated (84.19(a)(2)(viii))                                                                                                    |
| International Transfers Report                            | For transfers from a foreign country: A signed document from an official representative in that country's embassy in the United States stating that the appropriate authority within that country has revised the domestic production limits for that country appropriately (84.19(b)(2)(i))<br>For transfers to a foreign country: A signed statement from a responsible official requesting the relevant Agency official revise the number of production allowances the transferor holds appropriately (84.19(b)(3)(vi)) |
| Producer Quarterly Report                                 | If production for second party transformation: A transformation<br>verification from the transformer (84.31(b)(2)(vii))<br>If production for second party destruction: A destruction verification from<br>the destroyer (84.31(b)(2)(viii))                                                                                                    |
| Request for Additional<br>Consumption Allowances Report   | For each transaction, a copy of the bill of lading and the invoice indicating the net quantity shipped and documenting the sale to the purchaser (84.17(a)(1)(viii))                                                                                                    |
| Reclaimer One-Time Report                                 | For each laboratory that conducted batch testing, a signed statement from the laboratory confirming an ongoing business relationship (84.31(i)(1)(ii))                                                                                                    |
| Sale or Conveyance Report                                 | A certification that the HFCs will be used only for the same application for which the application-specific allowance under which the substances were produced or imported was allocated (84.21(a)(2)(vi))                                                                                                    |

# Step 6: Submit your Report

Once the HFC report and any supporting documentation have been uploaded, click **Submit Report** to review your report.

| eport HCONF_2022_00024           Reporting Year         2022           Conferee Name (ID)         AIM UAT ICF Company 5 (AIM805)         Last           Created Date (By)         02/14/2022         Last S           Modified Date (By)         02/14/2022         Step 1: Upload a completed HFC Conferral of Allowance form by clicking Choose File, locat the Upload button. If validation errors are found, revise and upload the edited version of the Step 2: Upload a certification from the conferrer and the conferee stating that the HFCs bein 84.5(c)(2) and will not be resold for use in a different application or used in any other manufa Step 3: Click Submit to review and complete the electronic signature steps.           Choose File         No file chosen         Upload | Report Stat<br>ubmitted Version                                                                                                    | tus Draft<br>on<br>3y) |              |  |  |  |  |  |
|----------------------------------------------------------------------------------------------------|----------------------------------------------------------------------------------------------------|------------------------|--------------|--|--|--|--|--|
| Reporting Year       2022         Conferee Name (ID)       AIM UAT ICF Company 5 (AIM805)       Last         Created Date (By)       02/14/2022       Last S         Modified Date (By)       02/14/2022       Step 1: Upload a completed HFC Conferral of Allowance form by clicking Choose File, locat the Upload button. If validation errors are found, revise and upload the edited version of the Step 2: Upload a certification from the conferrer and the conferee stating that the HFCs bein 84.5(c)(2) and will not be resold for use in a different application or used in any other manufa Step 3: Click Submit to review and complete the electronic signature steps.         Choose File       No file chosen       Upload                                                            | Report Stat                                                                                                    | tus Draft<br>on<br>3y) |              |  |  |  |  |  |
| Conferee Name (ID)       AIM UAT ICF Company 5 (AIM805)       Last         Created Date (By)       02/14/2022       Last 5         Modified Date (By)       02/14/2022       Step 1: Upload a completed HFC Conferral of Allowance form by clicking Choose File, locat the Upload button. If validation errors are found, revise and upload the edited version of the Step 2: Upload a certification from the conferrer and the conferee stating that the HFCs bein 84.5(c)(2) and will not be resold for use in a different application or used in any other manufa Step 3: Click Submit to review and complete the electronic signature steps.         Choose File       No file chosen       Upload                                                                                              | ubmitted Versi                                                                                                    | ion<br>3y)             |              |  |  |  |  |  |
| Created Date (By)       02/14/2022       Last S         Modified Date (By)       02/14/2022         Step 1: Upload a completed HFC Conferral of Allowance form by clicking Choose File, locat the Upload button. If validation errors are found, revise and upload the edited version of the         Step 2: Upload a certification from the conferrer and the conferee stating that the HFCs bein 84.5(c)(2) and will not be resold for use in a different application or used in any other manufactors Step 3: Click Submit to review and complete the electronic signature steps.         Choose File No file chosen       Upload                                                                                                    |                                                                                                    | By)                    |              |  |  |  |  |  |
| Modified Date (By) 02/14/2022<br>Step 1: Upload a completed HFC Conferral of Allowance form by clicking Choose File, locat<br>the Upload button. If validation errors are found, revise and upload the edited version of the<br>Step 2: Upload a certification from the conferrer and the conferee stating that the HFCs bein<br>84.5(c)(2) and will not be resold for use in a different application or used in any other manufa<br>Step 3: Click Submit to review and complete the electronic signature steps.<br>Choose File No file chosen<br>Upload                                                                                                    | Smitted Date (E                                                                                                    |                        |              |  |  |  |  |  |
| Step 1: Upload a completed HFC Conferral of Allowance form by clicking Choose File, locat the Upload button. If validation errors are found, revise and upload the edited version of the         Step 2: Upload a certification from the conferrer and the conferee stating that the HFCs bein 84.5(c)(2) and will not be resold for use in a different application or used in any other manufa         Step 3: Click Submit to review and complete the electronic signature steps.         Choose File       No file chosen                                                                                                    | Modified Date (By) 02/14/2022 Acceptance Date                                                                                                    |                        |              |  |  |  |  |  |
| Inloaded File Name                                                                                                    | Step 1: Upload a completed HFC Conferral of Allowance form by clicking Choose File, locating the completed form on your computer, selecting the file, and clicking the Upload button. If validation errors are found, revise and upload the edited version of the form.         Step 2: Upload a certification from the conferrer and the conferee stating that the HFCs being acquired, produced, or imported are solely for an application listed in 84.5(c)(2) and will not be resold for use in a different application or used in any other manufacturing process.         Step 3: Click Submit to review and complete the electronic signature steps.         Choose File       No file chosen |                        |              |  |  |  |  |  |
| ipioaded File Solida Contraction Contraction Contraction Contraction                                                                                                    | (Du)                                                                                                    |                        | ieu : Acuons |  |  |  |  |  |
| IFC Conterral of Allowances Report r0.2.xisx 02/14/2022                                                                                                    | (By)                                                                                                    | NO                     | Delete       |  |  |  |  |  |
| ertification pdf 02/14/2022                                                                                                    | (By)                                                                                                    |                        | Delete       |  |  |  |  |  |

#### Step 7: Review and Complete Submission for your Report

If desired, review your report in a readable HTML format or in XML by clicking on the **Report Summary** or **XML Version** links. Once the information is confirmed, click **Submit Report** and complete your eSignature. To complete your eSignature, enter your password, answer the verification question, and select Sign.

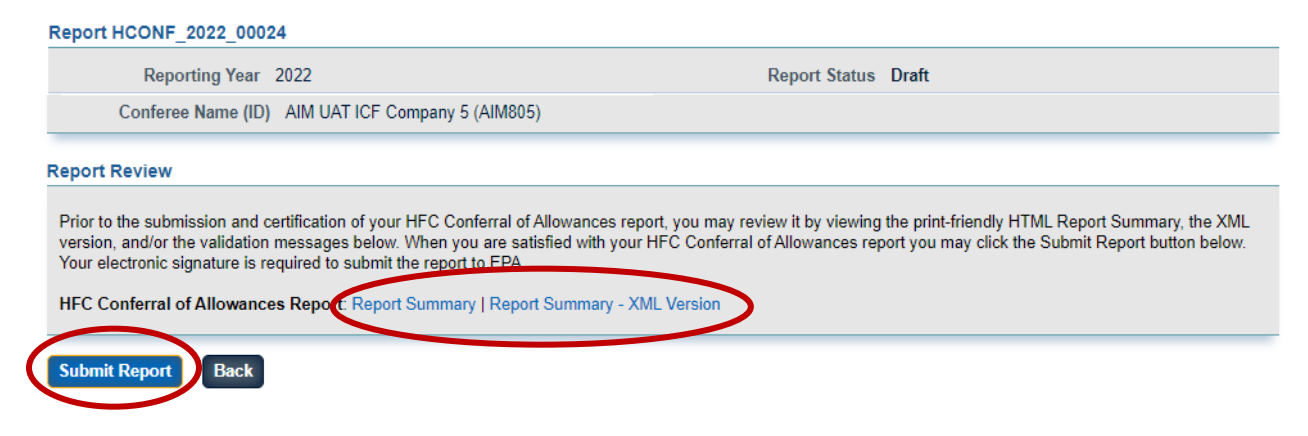

| eport or upload additional supporting<br>ignature and submission of the repor<br>Click "Report Summary" to review a re | submission and certification of your report. Click the Back button to modify your<br>documents, as needed. Click the Submit Report button to complete your electro<br>to EPA.<br>adable version of your report. Click "Report Summary - XML Version" to review<br>the submitted to EPA. | nic                    |
|----------------------------------------------------------------------------------------------------|----------------------------------------------------------------------------------------------------|------------------------|
| eport HCONF_2022_00024                                                                                                 | al will be submitted to EPA.                                                                                                    |                        |
| Reporting Year 2022                                                                                                    | Report Status Dra                                                                                                    | ft                     |
| Conferee Name (ID) AIM UAT                                                                                             | ICF Company 5 (AIM805)                                                                                                    |                        |
| IFC Conferral of Allowances Repo                                                                                       | eSignature                                                                                                    |                        |
| Submit Report Back                                                                                                    | 1. Authentication                                                                                                    |                        |
| perwork Reduction Act Burden Statemer                                                                                  | Passwole: Authenticated                                                                                                    | 21.1.14-j360   HCONF-2 |
|                                                                                                    | 2. Verification                                                                                                    |                        |
|                                                                                                    | Question: Where did you graduate from high school?                                                                                                    |                        |
|                                                                                                    |                                                                                                    |                        |
|                                                                                                    | Answer: Verified                                                                                                    |                        |

# **Step 8: Receive Confirmation Email**

Г

Once submitted to EPA for review, the status of your submission will change to **Submitted** and all individuals that are registered with the company will receive a confirmation email from <u>eGGRT@ccdsupport.com</u> confirming submission of the report. At this time, the system will lock and no further edits may be made to the report until EPA completes its review of the submission.

### Step 9: Receive Email Notification of Status Change

Once EPA has reviewed the report, all individuals that are registered with the company will receive another email to notify you that the status of the submission has changed. At this time, you may log back into the HFC Reporting System, view the new submission status, and view any documents sent to you by EPA.

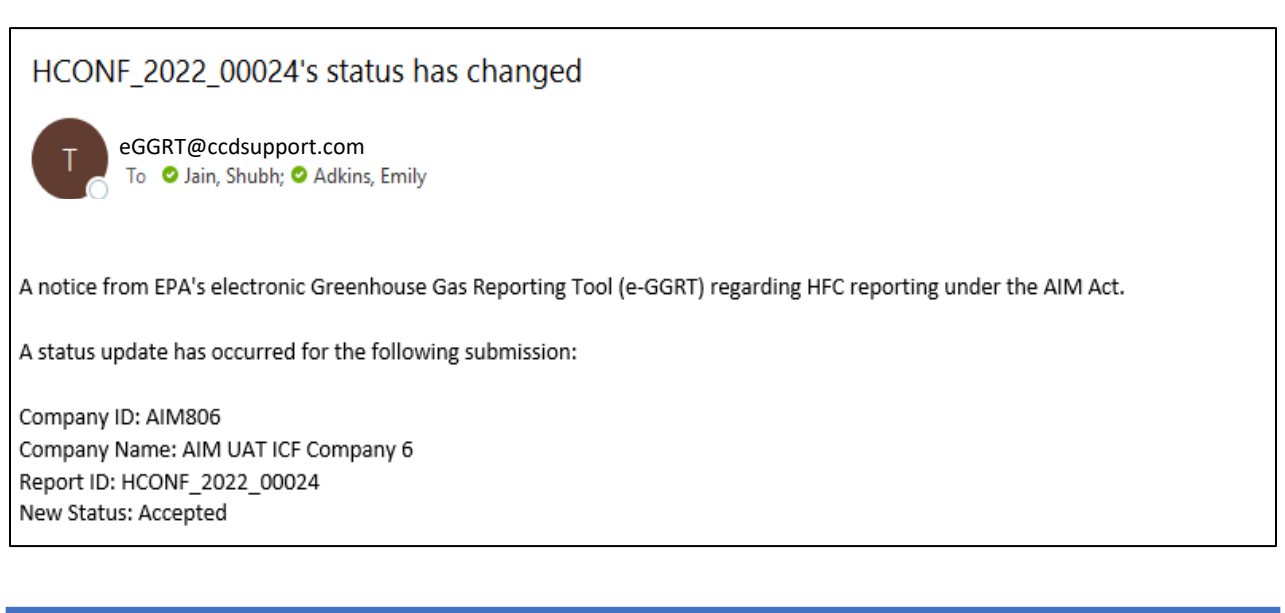

# Recipients of Inter-Company Transfers, Conferrals, and Sales/Conveyance

Upon approval of an inter-company transfer, conferral, or sales/conveyance request, the transferee, conferee, or purchaser will be notified by email of the status change. The transferee and purchaser will also be notified by email if the request is denied by EPA. See Section V on viewing report documents for step-by-step instructions on viewing outcome documentation.

HCONF\_2022\_00024 has been Accepted

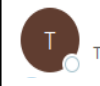

eGGRT@ccdsupport.com To Ø Jain, Shubh; Ø Adkins, Emily

A notice from EPA's electronic Greenhouse Gas Reporting Tool (e-GGRT) regarding HFC reporting under the AIM Act. The following submission has been Accepted:

Company ID: AIM805 Company Name: AIM UAT ICF Company 5 Report ID: HCONF 2022 00024

# **IV. SUBMIT A NEW FACILITY-LEVEL REPORT**

Each facility-level report is submitted for a single facility only. Section VII of the <u>Registration and Account</u> <u>Management</u> reporting instructions describes how to add a new facility to your company account. You must add facilities to your company's account for them to appear in the HFC Reports tab. Below are the steps to follow for submitting a facility-level report.

### Step 1: Navigate to the Facility-Specific Reporting Page

From the HFC Reports tab, click **Open Facility** in the Actions menu for the facility for which you are submitting a report.

| Home HFC Rep<br>AIM UAT ICF C<br>Home » Choose a Com                                                                         | ited States<br>vironmental Protection<br>ency<br>Import Petitions<br>ompany 6 (AIM80<br>pany » Company Reports                                   | Company Mar<br>6)<br>Summary                                                              | nagement                                                                            |                                                                              |                                                                                                    | Hello, Si                                                                               | P H<br>P H<br>Meteory<br>hubh Jain   My Pr     | SEDOWN           |
|----------------------------------------------------------------------------------------------------|----------------------------------------------------------------------------------------------------|-------------------------------------------------------------------------------------------|-------------------------------------------------------------------------------------|------------------------------------------------------------------------------|----------------------------------------------------------------------------------------------------|-----------------------------------------------------------------------------------------|------------------------------------------------|------------------|
| Submit or access<br>Use this screen to sta<br>needed report, and us<br>If your company includ<br>access facility-level re    | your reports<br>t or open company-level HF<br>e the menu on the right to a<br>des facilities (added via the 0<br>porting locate the facility and | <sup>E</sup> C reports. Use ti<br>ccess periodic (q<br>Company Manag<br>d click Open Faci | ne menu on the le<br>uarterly, bi-annua<br>ement tab) they v<br>lity in the Actions | ift to start a ne<br>il, annual) repo<br>vill be listed in<br>column.        | w One-time or As-<br>orts.<br>a table below. To                                                           |                                                                                         |                                                |                  |
| Start a New Compan<br>To start a new HFC re<br>button. If you want to<br>the Company-Level HI<br>Select Report Type<br>Start | y-Level One-Time or As<br>port select its report type be<br>riew, revise, or amend an ex<br>FC Reports table and click C                         | -Needed Repo<br>low, then click the<br>tisting report, find<br>Open.                      | rt<br>e Start<br>lit below in<br>✔                                                  | Go to Comj<br>To access o<br>below, then<br>reports, or v<br>Select Re<br>Go | pany-Level Period<br>quarterly, biannual, o<br>click the Go button.<br>view and resubmit pr<br>eport Type | dic Reporting<br>r annual HFC reporti<br>You will be able to s<br>reviously-submitted r | ng select the re<br>tart and submit<br>eports. | port type<br>new |
| Report ID                                                                                                    | Reporting Year                                                                                                    | Period                                                                                    | HFC Report 1                                                                        | Гуре                                                                         | Last Modified                                                                                             | Last Submitted                                                                          | Status                                         | Actions          |
| HTRAN_2023_00006                                                                                                    | 2023                                                                                                    | N/A                                                                                       | Inter-Company                                                                       | / Transfers                                                                  | 03/17/2022                                                                                                | 02/07/2022                                                                              | Incomplete                                     | Open             |
| HSHIP_2022_00062                                                                                                    | 2022                                                                                                    | N/A                                                                                       | Transhipment                                                                        | Notification                                                                 | 03/03/2022                                                                                                | 03/03/2022                                                                              | Accepted                                       | Open             |
| HCONF_2022_00015                                                                                                    | 2022                                                                                                    | N/A                                                                                       | Conferral of Al                                                                     | lowances                                                                     | 02/24/2022                                                                                                | 02/24/2022                                                                              | Submitted                                      | Open             |
| HCONF_2022_00025                                                                                                    | 2022                                                                                                    | N/A                                                                                       | Conferral of Al                                                                     | lowances                                                                     | 02/24/2022                                                                                                | 02/14/2022                                                                              | Rejected                                       | Open             |
| Facility-Level Report                                                                                                    | ing                                                                                                    |                                                                                           |                                                                                     |                                                                              |                                                                                                    |                                                                                         |                                                |                  |
| Facility                                                                                                    | Facility ID                                                                                                    | Facility C                                                                                | ity, State                                                                          |                                                                              |                                                                                                    | Act                                                                                     | ions                                           |                  |
| Test Facility                                                                                                    | AIM806-01                                                                                                    | Washingto                                                                                 | on, District of Colum                                                               | bia                                                                          |                                                                                                    | Оре                                                                                     | en Facility                                    |                  |

# Step 2: Select the HFC Report Type

Select the Facility-Level HFC report type that you are submitting from one of the **Select Report Type** dropdown menus, depending on the report frequency (see text box on page 3), and click **Start** or **Go** to begin the submission process.

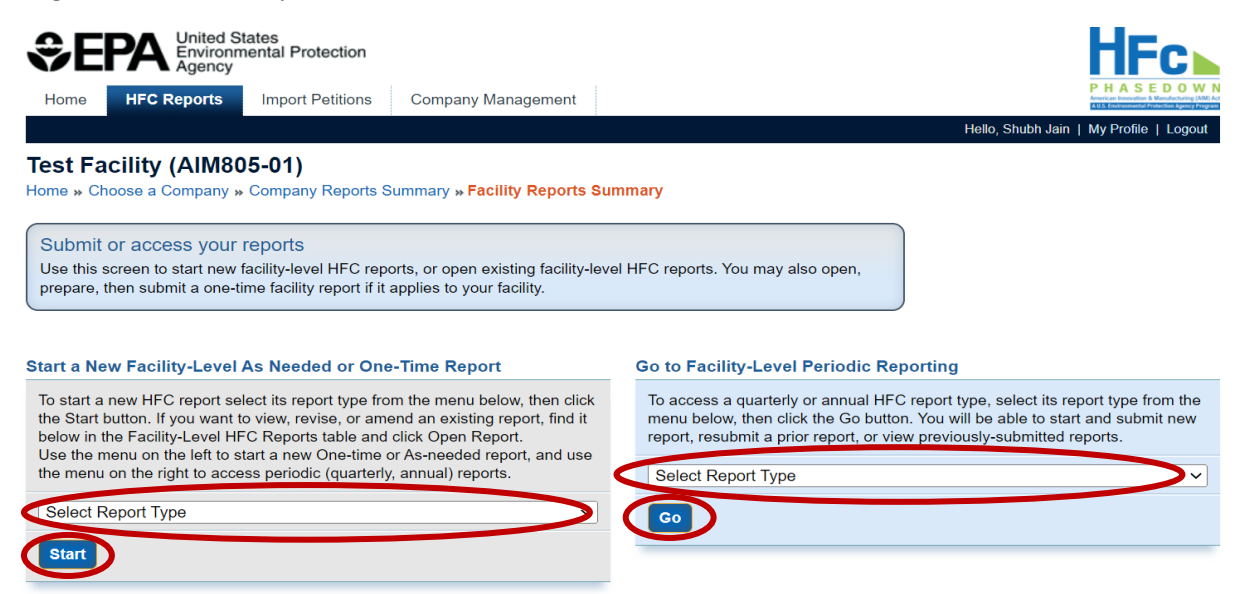

# Step 2a: Select the Reporting Period

If submitting a quarterly or annual report, select **Start** from the Actions menu for the reporting period for which you are submitting a report.

| €E                                                                                                    | PA United S<br>Environm<br>Agency | tates<br>nental Protection         |                 |                         |                              |                      | HFc⊾                                                                                                    |
|----------------------------------------------------------------------------------------------------|-----------------------------------|------------------------------------|-----------------|-------------------------|------------------------------|----------------------|----------------------------------------------------------------------------------------------------|
| Home                                                                                                    | HFC Reports                       | Import Petitions                   | Company Ma      | nagement                |                              |                      | PHASEDOWN<br>American Innovation & Manufacturing (AIM) Act<br>AUKS (Investment of Automatic Automatic Automatic |
|                                                                                                    |                                   |                                    |                 |                         |                              | Hello, Shubh Jain    | My Profile   Logout                                                                                             |
| Test Fa<br>Home » Ch                                                                                                    | noose a Company *                 | 0 <b>5-01)</b><br>⊢Company Reports | Summary » Facil | ity Reports Summary » F | IFC Producer Quarterly Repor | t                    |                                                                                                    |
| HEC Pr                                                                                                    | oducer Quarter                    | lv Report                          |                 |                         |                              | HFC Reports Resource | ces                                                                                                    |
| Complete and submit an HFC Producer Quarterly Report if your facility produces HFCs. Section 1 must be completed prior to submission. Section 2 must be completed if your facility produced HFCs during the reporting quarter; if no HFCs were produced during the quarter, Section 2 may be left blank. Section 3 must be completed if your facility sold or shipped produced HFCs off-site during the quarter for second party transformation, second party destruction, or process agent use. Section 4 must be completed if orders were placed or material was produced for application-specific allowance holders. Sections 5 and 6 must be completed if your facility is reporting quarter 4 activity. |                                   |                                    |                 |                         |                              |                      |                                                                                                    |
| Reporting                                                                                                    | Year                              | Quarter                            | Report ID       | Last Modified           | Last Submitted               | Status               | Action                                                                                                    |
| 2022                                                                                                    |                                   | 4                                  |                 |                         |                              |                      |                                                                                                    |
| 2022                                                                                                    |                                   | 3                                  |                 |                         |                              |                      |                                                                                                    |
| 2022                                                                                                    |                                   | 2                                  |                 |                         |                              |                      |                                                                                                    |
| 2022                                                                                                    |                                   | 1                                  |                 |                         |                              |                      | Start                                                                                                    |
| Back                                                                                                    |                                   |                                    |                 |                         |                              |                      |                                                                                                    |

# **Step 3: Complete the Report Submission Process**

See Section III, Step 3 through Step 9 of this document to complete the submission process.

# V. VIEW REPORT DOCUMENTS

#### Step 1: Locate Your Report

After logging into e-GGRT and entering the HFC Reporting System application (see Section II), navigate to the **HFC Reports** tab. Locate the company-level report you would like to view and click **Open**.

For facility-level reports, click **Open Facility** in the Actions menu for the facility for which you want to view documents, and locate the facility-level report you would like to view.

|                                                                                                    | States<br>Inmental Protection                                                                                                    |                                                                                                    |                                                                         |                                                                                                    |                                                                                   | HFc                                                                                                    |
|----------------------------------------------------------------------------------------------------|----------------------------------------------------------------------------------------------------|----------------------------------------------------------------------------------------------------|-------------------------------------------------------------------------|----------------------------------------------------------------------------------------------------|-----------------------------------------------------------------------------------|----------------------------------------------------------------------------------------------------|
| Home HFC Reports                                                                                                    | mport Petitions Cor                                                                                                    | npany Management                                                                                                 |                                                                         |                                                                                                    |                                                                                   | PHASEDOWN<br>American Innovation B. Manufacturing (AMD Act<br>AUS, Environmental Paytection Agency Program |
|                                                                                                    |                                                                                                    |                                                                                                    |                                                                         |                                                                                                    | Hello, Shubh                                                                      | n Jain   My Profile   Logout                                                                               |
| AIM UAT ICF Com<br>Home » Choose a Company                                                                                                    | pany 6 (AIM806)<br>» Company Reports Summ                                                                                                    | ary                                                                                                    |                                                                         |                                                                                                    |                                                                                   |                                                                                                    |
| Submit or access you<br>Use this screen to start or or<br>needed report, and use the<br>If your company includes fa<br>access facility-level reportin | IT reports<br>open company-level HFC repr<br>e menu on the right to access<br>acilities (added via the Compa<br>ng locate the facility and click | orts. Use the menu on th<br>periodic (quarterly, bi-ani<br>iny Management tab) the<br>Open Facility in the Actio | e left to start a<br>nual, annual) re<br>y will be listed<br>ns column. | new One-time or As-<br>aports.<br>in a table below. To                                                              |                                                                                   |                                                                                                    |
| Start a New Company-Lee<br>To start a new HFC report s<br>button. If you want to view,<br>the Company-Level HFC R                                     | evel One-Time or As-Need<br>select its report type below, th<br>revise, or amend an existing<br>eports table and click Open.                     | led Report<br>en click the Start<br>report, find it below in                                                     | Go to Co<br>To acces<br>below, th<br>reports, c                         | mpany-Level Periodic I<br>s quarterly, biannual, or an<br>en click the Go button. You<br>r view and resubmit previo | Reporting<br>nual HFC reporting :<br>will be able to start<br>usly-submitted repo | select the report type<br>and submit new<br>rts.                                                           |
| Select Report Type                                                                                                    |                                                                                                    | ~                                                                                                    | Select                                                                  | Report Type                                                                                                    |                                                                                   | ~                                                                                                    |
| Start                                                                                                    |                                                                                                    |                                                                                                    | Go                                                                      |                                                                                                    |                                                                                   |                                                                                                    |
| Company-Level HFC Report ID                                                                                                    | oorts<br>HFC Report Type                                                                                                    | Last                                                                                                    | Modified                                                                | Last Submitted                                                                                                    | Status                                                                            | Actions                                                                                                    |
| HCONF_2022_00024                                                                                                    | Conferral of Allowances                                                                                                    | 02/14                                                                                                    | 2022                                                                    | 02/14/2022                                                                                                    | Accepted                                                                          | Open                                                                                                    |
| Facility-Level Reporting                                                                                                    |                                                                                                    |                                                                                                    |                                                                         |                                                                                                    |                                                                                   |                                                                                                    |
| Facility                                                                                                    | Facility ID                                                                                                    | Facility City, State                                                                                             |                                                                         |                                                                                                    | Actions                                                                           | 5                                                                                                    |
| Test Facility                                                                                                    | AIM806-01                                                                                                    | Washington, District of Co                                                                                       | lumbia                                                                  |                                                                                                    | Open F                                                                            | acility                                                                                                    |

# **Recipients of Inter-Company Transfers, Conferrals, and Sales/Conveyance**

To view outcome documents, transferees, conferees, and purchasers can similarly log into e-GGRT, enter the HFC Reporting System, locate the desired report in the company-level reports table, open the report, and download the report outcome document provided by EPA.

#### **Step 2: View Review Outcome Document**

To view the report outcome documents sent by EPA, click on the link under the Review Outcome Document menu in the Report History table. From this page you may also download and view a copy of the documents previously submitted to EPA.

| Report           | Status Update                                                                                                    |                                          |                         |                  |                 |                             |                            |
|------------------|----------------------------------------------------------------------------------------------------|------------------------------------------|-------------------------|------------------|-----------------|-----------------------------|----------------------------|
| EPA a<br>History | ccepted this HFC Contract to the second second seco | onferral of Allowances report<br>nation. | on 02/14/2022. Please   | refer to the Cor | firmation Notic | e and Balance Statement b   | elow in the Report         |
| Report           | HCONF_2022_000                                                                                                    | 24                                       |                         |                  |                 |                             |                            |
|                  | Reporting Year                                                                                                    | 2022                                     |                         | F                | Report Status   | Accepted                    |                            |
| (                | Conferee Name (ID)                                                                                                    | AIM UAT ICF Company 5 (All               | M805)                   | Last Subm        | itted Version   | 1                           |                            |
|                  | Created Date (By)                                                                                                    | 02/14/2022                               |                         | Last Submit      | ted Date (By)   | 02/14/2022 (Shubh Jain)     |                            |
|                  | Modified Date (By)                                                                                                    | 02/14/2022                               |                         | Acc              | eptance Date    | 02/14/2022                  |                            |
| Uploade          | d File Name                                                                                                    |                                          | Up                      | loaded Date (By) |                 | File Submitted?             | Actions                    |
| HFC Con          | ferral of Allowances Re                                                                                                    | port r0.2.xlsx                           | 02/                     | 14/2022          |                 | Yes                         |                            |
| Certificat       | ion.pdf                                                                                                    |                                          | 02/                     | 14/2022          |                 | Yes                         |                            |
| Report           | History                                                                                                    |                                          |                         |                  |                 |                             |                            |
| Version          | Report Documentati                                                                                                    | on                                       | Submission Date (By)    | Review Date      | Review Outco    | me Document                 |                            |
| 1                | Report Summary   Z                                                                                                    | P Archive   Validation Summary           | 02/14/2022 (Shubh Jain) | 02/14/2022       | HCONF_2022_     | 00024_01_Confirmation_Notic | ce_w_BalStmt_Conferrer.pdf |
|                  |                                                                                                    |                                          |                         |                  |                 |                             |                            |

Back

#### Attachment Example

| 0 0                                                                                                    |                                                                                                    |           |
|----------------------------------------------------------------------------------------------------|----------------------------------------------------------------------------------------------------|-----------|
| Company Six<br>AIM UAT ICF Company 6<br>6568 Arlington Blvd<br>Suite 403<br>Washington, DC 66778                                              |                                                                                                    |           |
| February 14, 2022                                                                                                    |                                                                                                    |           |
| Dear Sirs/Madams:                                                                                                    |                                                                                                    |           |
| This letter serves as a "confirmation notice"<br>notification of intent to confer hydrofluorocar<br>(Report ID: HCONF_2022_00024), consistent | by the U.S. Environmental Protection Agency (EPA) in response to yo<br>bon (HFC) application-specific allowances received on February 14, 2<br>nt with the information below. | ur<br>022 |
| Conferrer:                                                                                                    | AIM UAT ICF Company 6                                                                                                    |           |
| Conferee:                                                                                                    | AIM UAT ICF Company 5                                                                                                    |           |
|                                                                                                    |                                                                                                    |           |
| Year Allowances are Valid:                                                                                                    | 2022                                                                                                    |           |
| Year Allowances are Valid:<br>Application                                                                                                    | 2022<br>Quantity of Conferred Allowances (MTEVe)                                                                                                    |           |
| Year Allowances are Valid:<br>Application<br>Propellants in MDIs                                                                              | 2022 Quantity of Conferred Allowances (MTEVe) 25                                                                                                    |           |

reflects information available to the EPA primarily from your company's reported data regarding application-specific HFC allowances, as well as other information available to the Agency. While the balance statement represents EPA's current understanding of your company's allowance balance, it should not be interpreted as a final balance determination. If EPA obtains information later that indicates that the balance recorded on this statement is incorrect, the Agency will correct it and, where appropriate, may take enforcement action. EPA will notify your company of any corrections made.

Application-specific allowances may only be expended during the twelve-month control period (January 1, 2022 to December 31, 2022) for which they were allocated. Unexpended allowances may not be carried over from one control period to another. Further, no person may use an HFC produced or imported by expending application-specific allowances for any purpose other than that for which the application-specific allowance was allocated.

### **Report Review Outcomes and Documents**

Once your report has been reviewed by EPA, you will receive additional information from EPA based on the outcome of EPA's review. The type of documentation you will receive by review outcome is summarized below. **Bolded** outcomes are eligible for resubmission.

| Report Type                                               | Accepted                                   | Rejected            | Incomplete           |
|-----------------------------------------------------------|--------------------------------------------|---------------------|----------------------|
| Application-Specific Allowance Holders<br>Biannual Report | None                                       | Error Message       | NA                   |
| Conferral of Allowances Report                            | Balance Statement/<br>Confirmation Notice  | Error Message       | NA                   |
| Destruction One-Time Report                               | None                                       | Error Message       | NA                   |
| Exporter Quarterly Report                                 | None                                       | Error Message       | NA                   |
| Fire Suppressant Recycler Quarterly Report                | None                                       | Error Message       | NA                   |
| Importer of Record Annual Report                          | None                                       | Error Message       | NA                   |
| Importer Quarterly Report                                 | Balance Statement                          | Error Message       | NA                   |
| Inter-Company Transfers Report                            | Balance Statement/<br>Non-Objection Notice | Objection<br>Notice | Incomplete<br>Letter |
| International Transfers Report                            | Balance Statement/<br>Approval Letter      | Denial Letter       | Incomplete<br>Letter |
| Process Agent Use Annual Report                           | None                                       | Error Message       | NA                   |
| Process Agent Use One-Time Report                         | None                                       | Error Message       | NA                   |
| Producer One-Time Report                                  | None                                       | Error Message       | NA                   |
| Producer Quarterly Report                                 | Balance Statement                          | Error Message       | NA                   |
| Reclaimer One-Time Report                                 | None                                       | Error Message       | NA                   |
| Reclamation Quarterly Report                              | None                                       | Error Message       | NA                   |
| Request for Additional Consumption<br>Allowances Report   | Balance Statement/<br>Approval Letter      | Error Message       | NA                   |
| Sale or Conveyance Report                                 | Non-Objection Notice                       | Objection<br>Notice | Incomplete<br>Letter |
| Second Party Transformation and Destruction Report        | None                                       | Error Message       | NA                   |
| Transformation One-Time Report                            | None                                       | Error Message       | NA                   |
| Transhipment Notification                                 | Confirmation Notice*                       | NA                  | Incomplete<br>Letter |

Accepted transhipments cannot be resubmitted but may be amended, as described in Appendix A.

# **VI. RESUBMIT A REPORT**

Certain reports may be resubmitted to address concerns identified by EPA or to update previously submitted information. The eligibility for resubmission differs by report and review outcome (see the text box above on *Report Review Outcomes and Documents*). Below are the steps to follow for resubmitting a report.

### Step 1: Locate your Report

After logging into e-GGRT and entering the HFC Reporting System application (see Section II), navigate to the **HFC Reports** tab. Locate the report you would like to resubmit and click **Open**.

| <b>⇒EPA</b> #                                                                                                    | nited States<br>nvironmental Protection<br>gency                                                                                                  |                                                                                 |                                                                              |                                                                           |                                                 |                                               | H                          | Fc                                                                                               |
|----------------------------------------------------------------------------------------------------|----------------------------------------------------------------------------------------------------|---------------------------------------------------------------------------------|------------------------------------------------------------------------------|---------------------------------------------------------------------------|-------------------------------------------------|-----------------------------------------------|----------------------------|--------------------------------------------------------------------------------------------------|
| Home HFC Rep                                                                                                    | oorts Import Petitions                                                                                                    | Company Mar                                                                     | agement                                                                      |                                                                           |                                                 |                                               | P H<br>American<br>AUS: Em | A S E D O W N<br>Innovation & Manufacturing (AIM) Act<br>Versionmental Protection Agency Program |
|                                                                                                    |                                                                                                    |                                                                                 |                                                                              |                                                                           |                                                 | Hello, Si                                     | hubh Jain   My F           | Profile   Logout                                                                                 |
| AIM UAT ICF C<br>Home » Choose a Com                                                                                     | ompany 6 (AIM80<br>apany » Company Reports                                                                                                    | 6)<br>Summary                                                                   |                                                                              |                                                                           |                                                 |                                               |                            |                                                                                                  |
| Submit or access<br>Use this screen to sta<br>needed report, and us<br>If your company inclu<br>access facility-level re | your reports<br>int or open company-level Hf<br>se the menu on the right to a<br>des facilities (added via the<br>aporting locate the facility an | -C reports. Use th<br>cccess periodic (q<br>Company Manage<br>d click Open Faci | te menu on the<br>uarterly, bi-annu<br>ement tab) they<br>lity in the Action | left to start a ne<br>µal, annual) repo<br>will be listed in<br>s column. | w One-time or As-<br>orts.<br>a table below. To |                                               |                            |                                                                                                  |
| To start a new HFC re                                                                                                    | port select its report type be                                                                                                    | low, then click the                                                             | Start                                                                        | To access o                                                               | uarterly, biannual, o                           | r annual HFC reporti                          | ina select the r           | eport type                                                                                       |
| button. If you want to the Company-Level H                                                                               | view, revise, or amend an ex<br>FC Reports table and click (                                                                                      | kisting report, find<br>Open.                                                   | it below in                                                                  | below, then<br>reports, or v                                              | click the Go button.<br>view and resubmit pr    | You will be able to s<br>eviously-submitted r | tart and submi<br>eports.  | tnew                                                                                             |
| Select Report Type                                                                                                    | •                                                                                                    |                                                                                 | ~                                                                            | Select Re                                                                 | eport Type                                      |                                               |                            | ~                                                                                                |
| Start                                                                                                    |                                                                                                    |                                                                                 |                                                                              | Go                                                                        |                                                 |                                               |                            |                                                                                                  |
| Company-Level HFC                                                                                                    | Reports                                                                                                    |                                                                                 |                                                                              |                                                                           |                                                 |                                               |                            |                                                                                                  |
| Report ID                                                                                                    | Reporting Year                                                                                                    | Period                                                                          | HFC Report                                                                   | Туре                                                                      | Last Modified                                   | Last Submitted                                | Status                     | Actions                                                                                          |
| HCONF_2022_00015                                                                                                    | 2022                                                                                                    | N/A                                                                             | Conferral of                                                                 | Allowances                                                                | 02/02/2022                                      | 02/02/2022                                    | Rejected                   | Open                                                                                             |

# Step 2: Select Start Revision

Select **Start Revision** to modify the submission files and resubmit the report. From this page you may also download the incomplete letter or error report for more information on why EPA rejected the report or marked it as incomplete. Click on the file name to download and view the document.

| Report S                       | Status Update                                                       |                                                                                                    |                                                                              |                                     |                                                                   |                                              |
|--------------------------------|---------------------------------------------------------------------|----------------------------------------------------------------------------------------------------|------------------------------------------------------------------------------|-------------------------------------|-------------------------------------------------------------------|----------------------------------------------|
| EPA rej<br>address<br>and/or r | jected this HFC Con<br>s the issues describe<br>revised supplementa | nferral of Allowances report on 02/10/2<br>d in the Review Outcome document you<br>I file(s) as appropriate. Then resubmit the | 022. Please refer to the error<br>may submit a report revision.<br>e report. | report below in<br>First, click the | the Report History table for m<br>Start Revision button. Upload a | ore information. To<br>a revised report form |
| Report H                       | ICONF_2022_000                                                      | 15                                                                                                    |                                                                              |                                     |                                                                   |                                              |
|                                | Reporting Year                                                      | 2022                                                                                                    | R                                                                            | Report Status                       | Rejected                                                          |                                              |
| C                              | onferee Name (ID)                                                   | AIM UAT ICF Company 5 (AIM805)                                                                                                 | Last Subm                                                                    | itted Version                       | 1                                                                 |                                              |
|                                | Created Date (By)                                                   | 02/02/2022                                                                                                    | Last Submit                                                                  | ted Date (By)                       | 02/02/2022 (Shubh Jain)                                           |                                              |
| N                              | Modified Date (By)                                                  | 02/02/2022                                                                                                    | Acce                                                                         | eptance Date                        |                                                                   |                                              |
| Uploaded                       | 1 File Name                                                         |                                                                                                    | Uploaded Date (By                                                            | )                                   | File Resubmitted?                                                 | Actions                                      |
| HEC Conf                       | iorral of Allowances Re                                             | port r0.2 (1).xlsx                                                                                                    | 02/02/2022                                                                   |                                     | No                                                                |                                              |
| Start Rev                      | vision                                                              |                                                                                                    |                                                                              |                                     |                                                                   |                                              |
| Report H                       | listory                                                             |                                                                                                    |                                                                              |                                     |                                                                   |                                              |
| Version                        | Report Documenta                                                    | tion                                                                                                    | Submission Date (By)                                                         | Review Date                         | Review Outcome Docume                                             | at                                           |
| 1                              | Report Summary                                                      | ZIP Archive   Validation Summary                                                                                               | 02/02/2022 (Shubh Jain)                                                      | 02/10/2022                          | HCONF_2022_00015_01_E                                             | rror_Report.pdf                              |
| Back                           |                                                                     |                                                                                                    |                                                                              |                                     |                                                                   |                                              |

### **Step 3: Revise Report**

Report revisions can include modifications to the Excel report and/or the addition of new supporting documentation. To revise your Excel report, download the previously submitted Excel report, make the necessary revisions, and reupload by clicking **Choose File**, selecting your revised HFC Reporting Form, and clicking **Upload**. Add any new supporting documents by clicking **Choose File**, selecting the files you wish to upload, and clicking **Upload**. If you wish to delete any previously uploaded files, delete the files by selecting **Delete** from the Actions menu.

| Report S                       | Status Update                                                   |                                                                                                    |                                                                                       |                                |                                                                   |                                              |
|--------------------------------|-----------------------------------------------------------------|----------------------------------------------------------------------------------------------------|---------------------------------------------------------------------------------------|--------------------------------|-------------------------------------------------------------------|----------------------------------------------|
| EPA rej<br>address<br>and/or r | ected this HFC Cor<br>the issues describe<br>evised supplementa | nferral of Allowances report on 02/10/2<br>d in the Review Outcome document you<br>I file(s) as appropriate. Then resubmit the | 2022. Please refer to the error rep<br>may submit a report revision. Fir<br>e report. | port below in<br>st, click the | n the Report History table for m<br>Start Revision button. Upload | ore information. To<br>a revised report form |
| Report H                       | ICONF_2022_000                                                  | 15                                                                                                    |                                                                                       |                                |                                                                   |                                              |
|                                | Reporting Year                                                  | 2022                                                                                                    | Rep                                                                                   | ort Status                     | Rejected                                                          |                                              |
| C                              | onferee Name (ID)                                               | AIM UAT ICF Company 5 (AIM805)                                                                                                 | Last Submitte                                                                         | ed Version                     | 1 (Version 2 Started)                                             |                                              |
|                                | Created Date (By)                                               | 02/02/2022                                                                                                    | Last Submitted                                                                        | Date (By)                      | 02/02/2022 (Shubh Jain)                                           |                                              |
| N                              | Modified Date (By)                                              | 02/24/2022                                                                                                    | Accept                                                                                | ance Date                      |                                                                   |                                              |
| Uploaded                       | File Name                                                       |                                                                                                    | Uploaded Date (By)                                                                    |                                | File Resubmitted?                                                 | Actions                                      |
| HFC Confe                      | erral of Allowances Re                                          | port r0.2 (1).xlsx                                                                                                    | 02/24/2022                                                                            |                                | No                                                                |                                              |
| Certificatio                   | on.pdf                                                          |                                                                                                    | 02/24/2022                                                                            |                                | No                                                                | Delete                                       |
| Submit I                       | Revision                                                        |                                                                                                    |                                                                                       |                                |                                                                   |                                              |
| Version                        | Report Documenta                                                | tion                                                                                                    | Submission Date (By)                                                                  | Review Date                    | e Review Outcome Docume                                           | ent                                          |
| 1                              | Report Summary                                                  | ZIP Archive   Validation Summary                                                                                               | 02/02/2022 (Shubh Jain)                                                               | 02/10/2022                     | HCONF_2022_00015_01_E                                             | Error_Report.pdf                             |
| Back                           |                                                                 |                                                                                                    |                                                                                       |                                |                                                                   |                                              |
|                                |                                                                 |                                                                                                    |                                                                                       |                                |                                                                   |                                              |

# Step 4: Resubmit Report

Once all revisions have been made, click **Submit Revision** and complete your eSignature. To complete your eSignature, enter your password, answer the verification question, and select Sign.

| Report                    | Status Update                                                         |                                                                                         |                                                        |                                   |                                                 |                                     |                                                            |                                                    |
|---------------------------|-----------------------------------------------------------------------|-----------------------------------------------------------------------------------------|--------------------------------------------------------|-----------------------------------|-------------------------------------------------|-------------------------------------|------------------------------------------------------------|----------------------------------------------------|
| EPA n<br>addres<br>and/or | ejected this HFC Cor<br>ss the issues describe<br>revised supplementa | nferral of Allowances rep<br>ed in the Review Outcome<br>al file(s) as appropriate. The | ort on 02/10/20<br>document you m<br>en resubmit the r | 22. Please<br>ay submit<br>eport. | e refer to the error re<br>a report revision. F | eport below in<br>irst, click the S | the Report History table fo<br>Start Revision button. Uplo | r more information. To<br>ad a revised report form |
| Report                    | HCONF_2022_000                                                        | 15                                                                                      |                                                        |                                   |                                                 |                                     |                                                            |                                                    |
|                           | Reporting Year                                                        | 2022                                                                                    |                                                        |                                   | Re                                              | port Status                         | Rejected                                                   |                                                    |
| (                         | Conferee Name (ID)                                                    | AIM UAT ICF Company 5                                                                   | (AIM805)                                               |                                   | Last Submit                                     | ted Version                         | 1 (Version 2 Started)                                      |                                                    |
|                           | Created Date (By)                                                     | 02/02/2022                                                                              |                                                        |                                   | Last Submitte                                   | d Date (By)                         | 02/02/2022 (Shubh Jain)                                    |                                                    |
|                           | Modified Date (By)                                                    | 02/24/2022                                                                              |                                                        |                                   | Accep                                           | otance Date                         |                                                            |                                                    |
| lf you r<br>supple        | need to submit a revis<br>mental files, as neede                      | ed report form, upload a re<br>ed.                                                      | vised/corrected                                        | version of                        | the reporting form                              | to overwrite th                     | e previous version. You m                                  | ay also delete and/or add                          |
| Cho                       | ose File No file cho                                                  | sen                                                                                     | Upload                                                 |                                   |                                                 |                                     |                                                            |                                                    |
| Uploade                   | ed File Name                                                          |                                                                                         |                                                        |                                   | Uploaded Date (By)                              |                                     | File Resubmitted?                                          | Actions                                            |
| HFC Cor                   | nferral of Allowances Re                                              | eport r0.2 (1).xlsx                                                                     |                                                        | (                                 | 02/24/2022                                      |                                     | No                                                         |                                                    |
| Certificat                | tion.pdf                                                              |                                                                                         |                                                        | C                                 | 02/24/2022                                      |                                     | No                                                         | Delete                                             |
| Submi                     | t Revision<br>History                                                 |                                                                                         |                                                        |                                   |                                                 |                                     |                                                            |                                                    |
| Version                   | Report Documenta                                                      | ation                                                                                   |                                                        | Submiss                           | ion Date (By)                                   | Review Date                         | Review Outcome Docu                                        | iment                                              |
| 1                         | Report Summary                                                        | ZIP Archive   Validation Sum                                                            | imary                                                  | 02/02/202                         | 22 (Shubh Jain)                                 | 02/10/2022                          | HCONF_2022_00015_0                                         | 1_Error_Report.pdf                                 |
| Back                      | ]                                                                     |                                                                                         |                                                        | 1                                 |                                                 |                                     |                                                            |                                                    |
| eSign                     | nature                                                                |                                                                                         |                                                        |                                   |                                                 |                                     |                                                            |                                                    |
| 1                         | Authentication                                                        |                                                                                         |                                                        |                                   |                                                 |                                     |                                                            |                                                    |
| ι ι                       | Jser Name: JAINSHU                                                    | IBHICE                                                                                  |                                                        |                                   |                                                 |                                     |                                                            |                                                    |
| F                         | Password:                                                             |                                                                                         | Authenticated                                          |                                   |                                                 |                                     |                                                            |                                                    |
| 2                         | . Verification                                                        |                                                                                         |                                                        |                                   |                                                 |                                     |                                                            |                                                    |
| C                         | Question: What is the                                                 | he first and middle name of yo                                                          | our oldest sibling?                                    |                                   |                                                 |                                     |                                                            |                                                    |
| 4                         | Answer: ••••••                                                        |                                                                                         | Verified                                               |                                   |                                                 |                                     |                                                            |                                                    |
|                           | SIGN                                                                  | EL                                                                                      |                                                        |                                   |                                                 |                                     |                                                            |                                                    |
|                           |                                                                       |                                                                                         |                                                        |                                   |                                                 |                                     |                                                            |                                                    |

# **Step 5: Receive Confirmation Email**

Once resubmitted to EPA for review, the status of the submission will change to **Submitted** and all individuals that are registered with the company will receive a confirmation email from <u>eGGRT@ccdsupport.com</u> confirming resubmission of the report. At this time, the system will lock and no further edits may be made to the report until EPA completes its review of the resubmission.

| Report H                                       | HCONF_2022_000                                                                                                    | 15                                               |                                                    |                         |                |                        |                 |  |  |
|------------------------------------------------|----------------------------------------------------------------------------------------------------|--------------------------------------------------|----------------------------------------------------|-------------------------|----------------|------------------------|-----------------|--|--|
|                                                | Reporting Year                                                                                                    | 2022                                             |                                                    | R                       | eport Status   | Submitted              |                 |  |  |
| C                                              | Conferee Name (ID)                                                                                                    | AIM UAT IO                                       | CF Company 5 (AIM805)                              | Last Submi              | tted Versior 2 |                        |                 |  |  |
|                                                | Created Date (By)                                                                                                    | 02/02/2022                                       | 2                                                  | Last Submitte           | ed Date (By) 0 | 2/24/2022 (Shubh Jain) |                 |  |  |
|                                                | Modified Date (By)                                                                                                    | 02/24/2022                                       | 2                                                  | Acce                    | ptance Date    |                        |                 |  |  |
| This rep<br>which ti                           | This report has been submitted to EPA for review. At this time, the report can not be edited. Following completion of EPA's review you will be notified via email, at which time you can log in, open this report, and find more information in the Review Outcome document, if applicable. |                                                  |                                                    |                         |                |                        |                 |  |  |
| Uploaded                                       | d File Name                                                                                                    |                                                  |                                                    | Uploaded Date (By)      |                | File Resubmitted?      | Actions         |  |  |
| HFC Cont                                       | ferral of Allowances Re                                                                                                    | port r0.2 (1).x                                  | lsx                                                | 02/24/2022              |                | Yes                    |                 |  |  |
| Certificati                                    | on.pdf                                                                                                    |                                                  |                                                    | 02/24/2022              |                | Yes                    |                 |  |  |
| Report H                                       | History                                                                                                    |                                                  |                                                    |                         |                |                        |                 |  |  |
| Version                                        | Report Documenta                                                                                                    | ation                                            |                                                    | Submission Date (By)    | Review Date    | Review Outcome Docume  | nt              |  |  |
| 1                                              | Report Summary                                                                                                    | ZIP Archive                                      | Validation Summary                                 | 02/02/2022 (Shubh Jain) | 02/10/2022     | HCONF_2022_00015_01_E  | rror_Report.pdf |  |  |
| 2                                              | Report Summary                                                                                                    | ZIP Archive                                      | Validation Summary                                 | 02/24/2022 (Shubh Jain) |                |                        |                 |  |  |
| Con                                            | firmation of<br>eGGRT@cd<br>To ⊘Jain, Sl                                                                                                    | f Repor<br>cdsupport<br>hubh; © Ac               | t Submission (H(<br>.com<br>dkins, Emily           | CONF_2022_0001          | 5)             |                        |                 |  |  |
| A notic<br>The fol                             | A notice from EPA's electronic Greenhouse Gas Reporting Tool (e-GGRT) regarding HFC reporting under the AIM Act.<br>The following report has been successfully submitted to EPA and is awaiting processing.                                                                                 |                                                  |                                                    |                         |                |                        |                 |  |  |
| Compa<br>Report<br>Versior<br>Compa<br>The rep | iny Name: AIM U<br>: ID: HCONF_202<br>n: 2<br>iny Representation<br>port was submitt                                                                                                    | JAT ICF Co<br>2_00015<br>ve: Shubh<br>ced by Shu | mpany 6 (AIM806)<br>Jain<br>Ibh Jain on 02/24/2022 |                         |                |                        |                 |  |  |

# Step 6: Receive Email Notification of Status Change

Once EPA has reviewed the report, all individuals that are registered with the company will receive another email to notify you that the status of your resubmission has changed. At this time, you may log back into the HFC Allocation Rule Reporting System, view the new submission status, and view any documents sent to you by EPA.

# **APPENDIX A: AMEND A TRANSHIPMENT**

Transhipment notifications that are **Accepted** by EPA may be amended, as needed, prior to entry of the shipment into the United States, to provide EPA with previously unknown information or to update the expected month of import.

#### Step 1: Locate your Report

After logging into e-GGRT and entering the HFC Reporting System application (see Section II), navigate to the **HFC Reports** tab. Locate the report you would like to amend and click **Open**.

| Home HFC Reports                                                        | es<br>Intal Protection<br>Import Petitions Company Mar                     | nagement                                                     |                              | Hallo Shu         | HFC<br>PHASEDOWN<br>Mark House House Hard Annu Hard<br>Hard Hard Hard Annu Hard<br>Hard Hard Hard Hard Hard Hard<br>Hard Hard Hard Hard Hard Hard Hard<br>Hard Hard Hard Hard Hard Hard Hard Hard<br>Hard Hard Hard Hard Hard Hard Hard Hard<br>Hard Hard Hard Hard Hard Hard Hard Hard |
|-------------------------------------------------------------------------|----------------------------------------------------------------------------|--------------------------------------------------------------|------------------------------|-------------------|----------------------------------------------------------------------------------------------------|
| AIM HAT ICE Compa                                                       | m/ 6 (AIM006)                                                              |                                                              |                              | rielo, silu       |                                                                                                    |
| Home » Choose a Company » C                                             | ny o (Aliviouo)<br>ompany Reports Summary                                  |                                                              |                              |                   |                                                                                                    |
|                                                                         |                                                                            |                                                              |                              |                   |                                                                                                    |
| Submit or access your Re                                                | eports                                                                     |                                                              |                              |                   |                                                                                                    |
| Use this screen to start new con                                        | mpany-level HFC reports, or open e                                         | xisting company-level HFC i                                  | reports. You may also        |                   |                                                                                                    |
|                                                                         |                                                                            | io your company.                                             |                              |                   |                                                                                                    |
| If your company includes faciliti<br>access facility-level reporting to | ies (added via the Company Manage<br>cate the facility and click Open Faci | ement tab) they will be listed<br>lity in the Actions column | l in a table below. To       |                   |                                                                                                    |
|                                                                         |                                                                            | ,                                                            |                              | )                 |                                                                                                    |
|                                                                         |                                                                            |                                                              |                              |                   |                                                                                                    |
| Start a New Company-Level                                               | HFC Report                                                                 |                                                              |                              |                   |                                                                                                    |
| To start a new HFC report select the Company-Level HFC Report           | its report type from the menu below<br>s table and click Open Report.      | v, then click the Start button.                              | If you want to view, revise, | or amend an exist | ting report, find it below in                                                                                                    |
| Select Report Type                                                      | ~                                                                          |                                                              |                              |                   |                                                                                                    |
| Start                                                                   |                                                                            |                                                              |                              |                   |                                                                                                    |
|                                                                         |                                                                            |                                                              |                              |                   |                                                                                                    |
| Company-Level HFC Reports                                               | 5                                                                          |                                                              |                              |                   |                                                                                                    |
| Report ID                                                               | HFC Report Type                                                            | Last Modified                                                | Last Submitted               | Status            | Actions                                                                                                    |
| HSHIP_2022_00062                                                        | Transhipment Notification                                                  | 03/01/2022                                                   | 03/01/2022                   | Accepted          | Open                                                                                                    |

# **Step 2: Select Amend Report**

Start the amendment process by selecting Amend Import Information.

| SEPA United S<br>Environi<br>Agency                                                                                                    | States<br>mental Protection                                                                                                    |                                                                                                    |                                                                                                    |                                                                                       | HF                                                                                                   |
|----------------------------------------------------------------------------------------------------|----------------------------------------------------------------------------------------------------|----------------------------------------------------------------------------------------------------|----------------------------------------------------------------------------------------------------|---------------------------------------------------------------------------------------|----------------------------------------------------------------------------------------------------|
| Home HFC Reports                                                                                                    | Import Petitions                                                                                                    | Company Management                                                                                                |                                                                                                    |                                                                                       | PHASE I                                                                                              |
|                                                                                                    |                                                                                                    |                                                                                                    | :                                                                                                    |                                                                                       | Hello, Shubh Jain   My Profile                                                                       |
| IM UAT ICF Comp<br>ome » Company Reports St                                                                                                    | oany 6 (AIM806)<br>Immary » HFC Tranship                                                                                                    | ment Notification                                                                                                 |                                                                                                    |                                                                                       |                                                                                                    |
| HFC Transhipment No<br>Complete and submit an HF<br>Jnited States. To notify EPA<br>Section 2. To notify EPA tha<br>nnly be used to notify EPA o                                                                                           | tification<br>C Transhipment Notifical<br>of a shipment that will be<br>the shipment was expor<br>f either an upcoming imp                    | tion if your company has<br>e imported into the United<br>rted out of the United Sta<br>port or a completed expor | or intends to tranship HFCs throug<br>d States as a transhipment, comple<br>tes, complete Section 3. This form i<br>t.                                                               | n the<br>te<br>may                                                                    | HFC Reports Resources<br>▶ Blank HFC Transhipment Notific<br>form                                    |
|                                                                                                    |                                                                                                    |                                                                                                    |                                                                                                    |                                                                                       |                                                                                                    |
| eport Status Update<br>EPA approved this report<br>to report Import Information<br>Click the Start Amendment                                                                                                    | on 03/01/2022. Please runknown at the time of s<br>button to begin.                                                                           | efer to the review outcom<br>submission (e.g., Vessel f                                                           | e below in the Report History table<br>Name, Month/Year of Import, or Por                                                                                                    | for more inforn<br>t of Entry) you i                                                  | nation. Should you need to corre<br>may submit a report amendment.                                   |
| EPOrt Status Update<br>EPA approved this report<br>to report Import Information<br>Click the Start Amendment<br>EPORT HSHIP_2022_0006                                                                                                    | on 03/01/2022. Please ru<br>unknown at the time of s<br>outton to begin.<br>2                                                                 | efer to the review outcom<br>submission (e.g., Vessel f                                                           | e below in the Report History table<br>Name, Month/Year of Import, or Por                                                                                                    | for more inform<br>t of Entry) you i                                                  | nation. Should you need to corree<br>may submit a report amendment                                   |
| EPA approved this report<br>to report Import Information<br>Click the Start Amendment<br>Seport HSHIP_2022_0006<br>Year of Import                                                                                                    | on 03/01/2022. Please munknown at the time of southon to begin.                                                                               | efer to the review outcom<br>submission (e.g., Vessel f                                                           | e below in the Report History table<br>Name, Month/Year of Import, or Por<br>Report Status                                                                                           | for more inform<br>t of Entry) you t<br>Accepted                                      | nation. Should you need to correc<br>may submit a report amendment.                                  |
| EPORT Status Update<br>EPA approved this report<br>to report Import Information<br>Click the Start Amendment<br>EPORT HSHIP_2022_0006<br>Year of Import<br>Importer Number                                                                 | on 03/01/2022. Please ru<br>unknown at the time of s<br>button to begin.<br>2<br>2022<br>ABC12345678                                          | efer to the review outcom<br>submission (e.g., Vessel f                                                           | e below in the Report History table<br>Name, Month/Year of Import, or Por<br>Report Status<br>Last Submitted Version                                                                 | for more inform<br>t of Entry) you i<br>Accepted<br>1                                 | nation. Should you need to correc<br>may submit a report amendment                                   |
| EPORT Status Update<br>EPA approved this report<br>to report Import Information<br>Click the Start Amendment<br>Port HSHIP_2022_0006<br>Year of Import<br>Importer Number<br>Created Date (By)                                             | on 03/01/2022. Please ru<br>unknown at the time of s<br>button to begin.<br>2<br>2022<br>ABC12345678<br>03/01/2022 (Shubh Jai                 | efer to the review outcom<br>submission (e.g., Vessel f                                                           | e below in the Report History table<br>Name, Month/Year of Import, or Por<br>Report Status<br>Last Submitted Version<br>Last Submitted Date (By)                                     | for more inform<br>t of Entry) you i<br>Accepted<br>1<br>03/01/2022 (\$               | nation. Should you need to corre<br>may submit a report amendment.<br>Shubh Jain)                    |
| eport Status Update<br>EPA approved this report<br>to report Import Information<br>Click the Start Amendment<br>eport HSHIP_2022_0006<br>Year of Import<br>Importer Number<br>Created Date (By)<br>Modified Date (By)                      | on 03/01/2022. Please runknown at the time of soutton to begin.<br>2<br>2022<br>ABC12345678<br>03/01/2022 (Shubh Jai<br>03/01/2022 (Shubh Jai | efer to the review outcom<br>submission (e.g., Vessel f<br>in)                                                    | e below in the Report History table<br>Name, Month/Year of Import, or Por<br>Report Status<br>Last Submitted Version<br>Last Submitted Date (By)<br>Acceptance Date                  | for more inform<br>t of Entry) you i<br>Accepted<br>1<br>03/01/2022 (\$<br>03/01/2022 | nation. Should you need to correc<br>may submit a report amendment<br>Shubh Jain)                    |
| eport Status Update<br>EPA approved this report<br>to report Import Information<br>Click the Start Amendment<br>eport HSHIP_2022_0006<br>Year of Import<br>Importer Number<br>Created Date (By)<br>Modified Date (By)<br>ploaded File Name | on 03/01/2022. Please runknown at the time of southon to begin.<br>2<br>2022<br>ABC12345678<br>03/01/2022 (Shubh Jai<br>03/01/2022 (Shubh Jai | efer to the review outcom<br>submission (e.g., Vessel f<br>in)<br>in)<br>Upload                                   | e below in the Report History table<br>Name, Month/Year of Import, or Por<br>Report Status<br>Last Submitted Version<br>Last Submitted Date (By)<br>Acceptance Date<br>(Bd Date (By) | for more inform<br>t of Entry) you t<br>Accepted<br>1<br>03/01/2022 (\$<br>03/01/2022 | nation. Should you need to correc<br>may submit a report amendment<br>Shubh Jain)<br>hitted? Actions |

# **Step 3: Enter New Information**

Enter new information, as needed. Only select fields may be amended, including the vessel name, year/month of import, and port of entry. After the new information is entered, click **Save**.

| Report HSHIP_2022_0006   | 2                             |                                                        |
|--------------------------|-------------------------------|--------------------------------------------------------|
| Year of Import           | 2022                          | Report Status Accepted                                 |
| Importer Number          | ABC12345678                   | Last Submitted Version 1 (Version 2 Amendment Started) |
| Created Date (By)        | 03/01/2022 (Shubh Jain)       | Last Submitted Date (By) 03/01/2022 (Shubh Jain)       |
| Modified Date (By)       | 03/01/2022 (Shubh Jain)       | Acceptance Date 03/01/2022                             |
| Import Information       |                               |                                                        |
|                          | In Previously Accepted Report | Amend To                                               |
| Vessel Name              | Unknown                       | Test Vessel                                            |
| Expected Year of Import  | 2022                          | 2022 🗸                                                 |
| Expected Month of Import | April                         | April 🗸                                                |
| Intended Port of Entry   | Addison Airport, Texas - 5584 | Addison Airport, Texas - 5584                          |
| Source Country           | Afghanistan                   | Afghanistan                                            |
| Save Cancel              |                               |                                                        |

### **Step 4: Submit Amendment**

Based on the new information entered, the system will automatically generate a new AMENDED Excel file that contains the amended information. You may download a copy of this file by clicking on the document link. If you need to further modify any information, click the **Back** button to return to the previous screen.

Once satisfied with your changes, click **Submit Report** and complete your eSignature. To complete your eSignature, enter your password, answer the verification question, and select Sign.

|                      |                                                                        | -                                                                                                    |                                                                      |                                            |                                                                 |                                |
|----------------------|------------------------------------------------------------------------|----------------------------------------------------------------------------------------------------|----------------------------------------------------------------------|--------------------------------------------|-----------------------------------------------------------------|--------------------------------|
|                      | Year of Import                                                         | 2022                                                                                                    |                                                                      | Report Status                              | Accepted                                                        |                                |
|                      | Importer Number                                                        | ABC12345678                                                                                                    | Last Su                                                              | bmitted Version                            | 1 (Version 2 Amendment Start                                    | ed)                            |
|                      | Created Date (By)                                                      | 03/01/2022 (Shubh Jain)                                                                                                | Last Sub                                                             | mitted Date (By)                           | 03/01/2022 (Shubh Jain)                                         |                                |
| I                    | Modified Date (By)                                                     | 03/03/2022 (Shubh Jain)                                                                                                | А                                                                    | cceptance Date                             | 03/01/2022                                                      |                                |
| Uploaded             | d File Name                                                            |                                                                                                    | Uploaded Date                                                        | e (By)                                     | File Resubmitted?                                               | Actions                        |
| HFC Tra              | anshipment Notification                                                | r0.2(AMENDED).xlsx                                                                                                    | 03/01/2022 (SI                                                       | hubh Jain)                                 | No                                                              |                                |
| Submit               | Report                                                                 |                                                                                                    |                                                                      |                                            |                                                                 |                                |
|                      | linteri                                                                |                                                                                                    |                                                                      |                                            |                                                                 |                                |
| Version              | Report Documental                                                      | tion                                                                                                    | Submission Date (By)                                                 | Review Date                                | Review Outcome Document                                         |                                |
| 1                    | Report Summary   2                                                     | ZIP Archive   Validation Summary                                                                                       | 03/01/2022 (Shubh Jain)                                              | 03/01/2022                                 | HSHIP_2022_00062_01_Confirm                                     | ation_Notice.pdf               |
| port H               | SHIP_2022_00062<br>Year of Import                                      | 2022                                                                                                    |                                                                      | Current Status                             | Accepted                                                        |                                |
| Port H               | SHIP 2022 00062                                                        | ,                                                                                                    |                                                                      |                                            |                                                                 |                                |
|                      | Year of Import                                                         | 2022                                                                                                    |                                                                      | Current Status                             | Accepted                                                        |                                |
|                      | Importer Number                                                        | ABC12345678                                                                                                    |                                                                      | Version                                    | 2                                                               |                                |
| Prior to th          | he submission and c<br>and/or the validation<br>four electronic signat | ertification of your HFC Transhipment<br>messages below. When you are satis<br>ure is required to submit the report to | Notification, you may review<br>ified with your HFC Tranship<br>EPA. | it by viewing the p<br>ment Notification r | rint-friendly HTML Report Sum<br>eport you may click the Submit | mary, the XML<br>Report button |
| HFC Tra              | nshipment Notificat                                                    | tion: Re eSignature                                                                                                    |                                                                      |                                            |                                                                 |                                |
| HFC Trai             | nshipment Notificat                                                    | tion: ReeSignature                                                                                                    |                                                                      |                                            |                                                                 |                                |
| HFC Trai<br>Submit F | nshipment Notificat<br>Report Back                                     | tion: R<br>eSignature<br>1. Authentication<br>User Name: JAIN                                                          | SHUBHICF                                                             |                                            |                                                                 |                                |
| HFC Trai             | nshipment Notifical<br>Report Back                                     | tion: R<br>1. Authentication<br>User Name: JAIN<br>Password:                                                           |                                                                      | Authenticated                              | ,                                                               |                                |

# **Step 5: Receive Confirmation Email**

Once submitted to EPA for review, the status of your submission will change to **Submitted** and all individuals that are registered with the company will receive a confirmation email from <u>eGGRT@ccdsupport.com</u> confirming submission of the amended report. At this time, the system will lock and no further edits may be made to the report until EPA completes its review of the submission.

| Report HSHIP_2022_00062                                                                                                    |                           |                                          |                         |          |  |  |  |
|----------------------------------------------------------------------------------------------------|---------------------------|------------------------------------------|-------------------------|----------|--|--|--|
| Year of Import 2                                                                                                    | 2022                      | Report Status                            | Submitted               |          |  |  |  |
| Importer Number A                                                                                                    | ABC12345678               | Last Submitted Version                   | 2                       |          |  |  |  |
| Created Date (By)                                                                                                    | 03/01/2022 (Shubh Jain)   | Last Submitted Date (By)                 | 03/03/2022 (Shubh Jain) |          |  |  |  |
| Modified Date (By)                                                                                                    | 03/03/2022 (Shubh Jain)   | Acceptance Date                          |                         |          |  |  |  |
| This report has been submitted to EPA for review. At this time, the report can not be edited. Following completion of EPA's review you will be notified via email, at which time you can log in, open this report, and find more information in the Review Outcome document, if applicable. |                           |                                          |                         |          |  |  |  |
| Uploaded File Name                                                                                                    |                           | Uploaded Date (By)                       | File Submitted?         | Actions  |  |  |  |
| HFC Transhipment Notification r0.2                                                                                                    | 2(AMENDED).xlsx           | 03/01/2022 (Shubh Jain)                  | Yes                     |          |  |  |  |
|                                                                                                    | auni, 🗢 Aunis, chiny      |                                          |                         |          |  |  |  |
| A notice from EPA's ele                                                                                                    | ctronic Greenhouse Gas    | Reporting Tool (e-GGRT) regarding HF     | C reporting under the A | AIM Act. |  |  |  |
| The following report ha                                                                                                    | as been successfully subn | nitted to EPA and is awaiting processing | ng.                     |          |  |  |  |
| Company Name: AIM U                                                                                                    | JAT ICF Company 6 (AIM8   | 306)                                     |                         |          |  |  |  |
| Report ID: HSHIP_2022                                                                                                    | _00062                    |                                          |                         |          |  |  |  |
| Version: 2                                                                                                    |                           |                                          |                         |          |  |  |  |
| Company Representati                                                                                                    | ve: Shubh Jain            |                                          |                         |          |  |  |  |
| The report was submit                                                                                                    | ted by Shubh Jain on 03/  | 03/2022.                                 |                         |          |  |  |  |

# Step 6: Receive Email Notification of Status Change

Once EPA has reviewed the amended report, all individuals that are registered with the company will receive another email to notify you that the status of your submission has changed. At this time, you may log back into the HFC Allocation Rule Reporting System and view the updated confirmation notification sent to you by EPA.